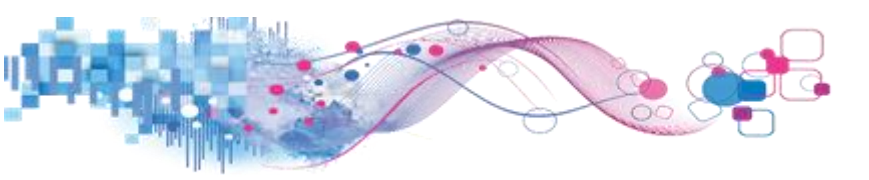

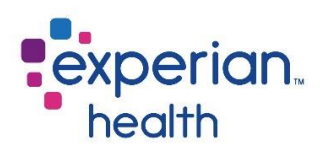

# Patient Estimates (PE) for eCareNEXT®

## Self-Pay Pricing on an Insured Estimate – Set up and Usage

## **Background:**

There are often scenarios in which a single line item, or multiple line items may need to remain as selfpay while the remaining items of an estimate are priced according to the appropriate insurance contract. Scenarios may include cosmetic procedures that are done at the same time as a procedure that can be billed to an insurance company; or other non-covered line items that the patient understands will be paid at self-pay rates.

Clients can now be set-up to allow for this type of functionality. If this functionality would be of value to the client they will need to reach out to Support, Account Management or their Implementation Consultant to enable this feature. This feature cannot be turned on per user so once it is enabled all users at a facility will have access to this function.

#### Usage:

The Self-Pay pricing on an Insured Estimates setting has only been developed for the eCareNext version of Patient Estimates. Once enabled, the setting will work on all insured estimates for all users. This functionality currently works when using **Claims Search**, **Chargemaster Search**, **Template Search**, **Specific Chargemaster Search** or if the navigation menu is used to select a specific template item.

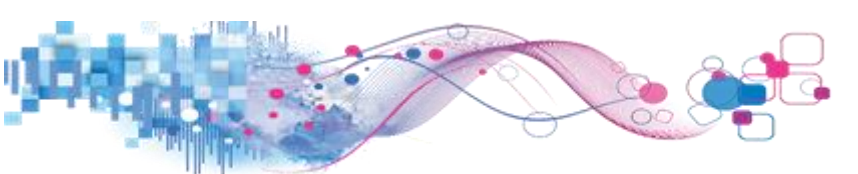

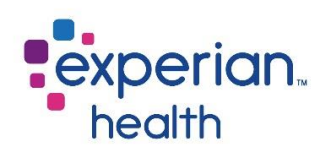

## Claims Search:

When utilizing claims search any of the standard search criteria for either an outpatient, inpatient or professional search can be utilized. If needed any of the additional restrictions can still be used as well. The actual search functionality has not been affected by this change. All screens to select a Claims Search procedure remain the same. Once an individual grouping is selected the user will see a new **Self-Pay** column.

By default, all line items are displayed as unchecked. A user can select all line items by checking the very top box of the column or individual line items throughout the listing.

|          | Description                                                                                                    | OPT/HCPC | Modifiers | Rev<br>Code | Units | Charge  | ×<br>All        |
|----------|----------------------------------------------------------------------------------------------------|----------|-----------|-------------|-------|---------|-----------------|
| 8        | LEVEL IV - SURGICAL PATHOLOGY<br>GROSS AND MICROSCIPIC<br>SONOARMANTIN REGISTRON<br>BIOPSY BONE MARROW BIOPSY BONE<br>EXOSTOSS BRAINMEENINGS, OTHER<br>THAN FOR TUMOR RESECTION<br>BRAGT BIOPSY. NOT REJURING<br>MICROSCOPIC EVALUATION OF                                    | 88305    |           | 310         | 3     | 607.53  | Σ.              |
| 2        | INJECTION MIDAZOLAM<br>HYDROCHLORIDE, PER 1 MG                                                                                                    | J2250    |           | 636         | 5     | 104.60  | Z               |
|          | INJECTION, FENTANYL CITRATE, 0.1                                                                                                    | J3010    |           | 636         | 3     | 114.96  | Z               |
| 8        | COLONOSCOPY, FLEXIBLE WITH<br>DIRECTED SUBMUCOSAL INJECTION<br>(S), ANY SUBSTANCE                                                                                                    | 45381    |           | 750         | 1     | 2548.14 | ×               |
| 8        | COLONOSCOPY, FLEXIBLE, WITH<br>REMOVAL OF TUMORISI, POLYPISI, OR<br>OTHER LESION(S) BY SNARE<br>TECHNIQUE                                                                                                    | 45385    |           | 750         | 1     | 2564 29 | ~               |
| Self-Pay | Description                                                                                                    | CPT/HCPC | Modifiers | Rev<br>Code | Units | Charge  | Use<br>✓<br>All |
| 8        | LEVEL IV - SUBERCAL PATHOLOGY<br>GROSS AND MICROSCOPIC<br>SPORT NAROUSI MISSED ATTERY<br>BOOPSY BOIN MARROW, BIOPSY BOINE<br>EXOSTOSS BRAINMENINGS, OTHER<br>THAN FOR TUMOR RESECTION<br>BRAST BOPSY, NOT REQUERING<br>MICROSCOPIC EVALUATION OF<br>MICROSCOPIC EVALUATION OF | 88305    |           | 310         | 1     | 607.53  | 8               |
| 2        | INJECTION, MIDAZOLAM<br>HYDROCHLORIDE, PER 1 MG                                                                                                    | J2250    |           | 636         | 5     | 104.60  | Z               |
|          | INJECTION, FENTANYL CITRATE, 0.1                                                                                                    | J3010    |           | 636         | 3     | 114,96  | ×               |
|          | COLONOSCOPY, FLEXIBLE: WITH<br>DIRECTED SUBMUCOSAL INJECTION<br>(S), ANY SUBSTANCE                                                                                                    | 45381    |           | 750         | 1     | 2548.14 | Z               |
|          | COLONOSCOPY, FLEXIBLE, WITH<br>REMOVAL OF TUMOR(S), POLYP(S), OR<br>OTHER LESION/C), BY ON ARE                                                                                                    | 45385    |           | 750         | 9     | 2564.29 | ×               |

| I SEARCH          | A A    | î | Claim S<br>Showing 5<br>Diagnosis: | earch Results<br>entries<br>(21211)*                                                                                                    |                                      |                 |             |       | Total Charg<br>\$5939 | NR:<br>52  | ^  |   | Selected Procedu |
|-------------------|--------|---|------------------------------------|----------------------------------------------------------------------------------------------------|--------------------------------------|-----------------|-------------|-------|-----------------------|------------|----|---|------------------|
| ж                 | A A .  |   | All of these<br>Review and         | Charge Line items came back associated<br>uncheck the Charge Line item if it is not a                                                                                                    | with your search<br>pplicable to the | th.<br>patient. |             |       | Select E              | lack       | .1 |   |                  |
| VISIT             | A A    |   | Self-Pay                           | Description                                                                                                    | CPT/HCPC                             | Modifiers       | Rev<br>Code | Units | Charge                | Use<br>XII |    |   |                  |
| м                 |        |   |                                    | LEVEL IV - SURGICAL PATHOLOGY<br>GROSS AND MICROSCOPY<br>SPONDAUMATION BUOTTEN-<br>SPONDAUMATION BUOTTEN-<br>BIOPSY BONE MARROW BIOPSY BONE<br>EXOSTOSIS BRAINMENDENGES, OTHER<br>THAN FOR TUMOR RESECTION<br>BRAAST BIOPSY. NOT REQUERING<br>MICROSCOPIC EVALUATION OF<br>MICROSCOPIC EVALUATION OF | 88305                                |                 | 310         | 3     | 607.53                | ¥          |    | l |                  |
| GYA-F<br>GYH-     | P.     |   |                                    | INJECTION, MIDAZOLAM<br>HYDROCHLORIDE, PER 1 MG                                                                                                    | J2250                                |                 | 636         | 5     | 104.60                | V          |    |   |                  |
| GYS-Z             | h<br>h |   |                                    | INJECTION, FENTANYL CITRATE, 0.1<br>MG                                                                                                    | J3010                                |                 | 636         | 3     | 114.96                | V          |    |   |                  |
| 4-G<br>4-N<br>D-Z | A A A  |   |                                    | COLONOSCOPY, FLEXIBLE: WITH<br>DIRECTED SUBMUCOSAL INJECTION<br>(S), ANY SUBSTANCE                                                                                                    | 45381                                |                 | 750         | 1     | 2548.14               | V          |    |   |                  |
| E                 | A A A  | ~ |                                    | COLONOSCOPY, FLEXIBLE, WITH<br>REMOVAL OF TUMOR(S), POLYP(S), OR<br>OTHER LESION(S) BY SNARE<br>TECHNIQUE                                                                                                    | 45385                                |                 | 750         | 1     | 2564.29               | V          |    |   |                  |

When selecting line items from the grouping it is also important to review the checked items in the far-right column as well. The far-right column indicates the procedures that will be included in the estimate. The farleft column (Self-Pay column) will indicate which procedures will be priced using self-pay logic. It is possible to bring across some lines as self-pay and other lines to price against the insurance contract from the same grouping.

Once the user has selected either individual line items or selected all line items in a grouping they can click on **Select** to add the items to the **Selected Procedures** column.

## User selects "some" line items from Claims Search:

The coloring of the Selected Procedures box has been modified to help users see a visual representation of the way they have selected line items. When only "some" items are selected the grouping will display with a light purple background and the descriptions will be in all black.

When this is expanded the list will still display a light purple background. Each individual line item will be colored according to the way it has been selected. Line items marked as self-pay will show in bold purple text and line items not marked for self-pay will display in bold black text (see screenshot on next page).

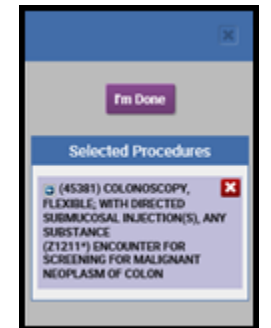

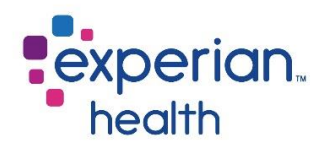

COLONOSCOPY, WITH DIRECTED SAL INJECTION(S),

HINJECTION, FENTANYL CITRATE, 0.1 MG

EVEL IV - SURGICAL PATHOLOGY, GROSS AND MICROSCOPIC EXAMINATION ABORTION

EXAMINATION ABORTION SPONTANEOUS/MISSED ARTERY, BIOPSY BONE EXOSTOSIS BRAIN/MENINGES, OTHER THAN FOR TUMOR RESECTION BREAST, BIOPSY, NOT REQUIRING MICROSCOPIC EVALUATION OF SURGICA

COLONOSCOPY FLEXIBLE; WITH REMOVAL

TECHNIQUE

DF TUMOR(S), POLYP(S), OR DTHER LESION(S) BY SNARE

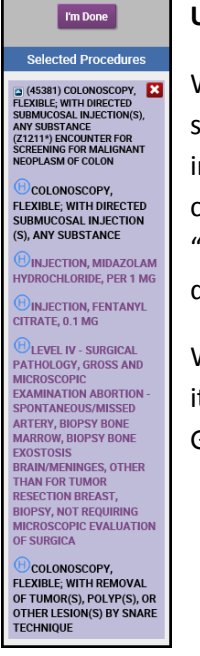

## User selects "all" lines items from Claims Search:

When all line items from a Claims Search have been selected to run as self-pay an additional piece of information is added to the claims grouping in both the collapsed and expanded view; a purple phrase stating "SelfPay Grouping" is added above the primary grouped description.

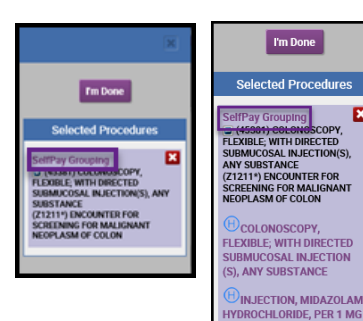

When the grouping is expanded the user will note that every single line item within the selection group is now in purple. The phrase "selfPay Grouping" remains in place above the description.

#### **Estimate Screen (Claims Search):**

Once all line items and groupings have been added the user will click **I'm Done** to process the estimate as usual. The estimate will complete the process and the display will break the self-pay procedures separate from those covered by insurance.

Services Covered by your Insurance will display first with all applicable contract valuations included. All the applicable benefits for those line items will display within this grouping.

Self-Pay Services will display below any line items that are expected to be covered by the insurance. If there are any applicable self-pay discounts set up for the client they will also display in this section.

The total Estimate Results is a summation of the patient responsibility from the insured combined with section the patient responsibility from the Self-Pay section.

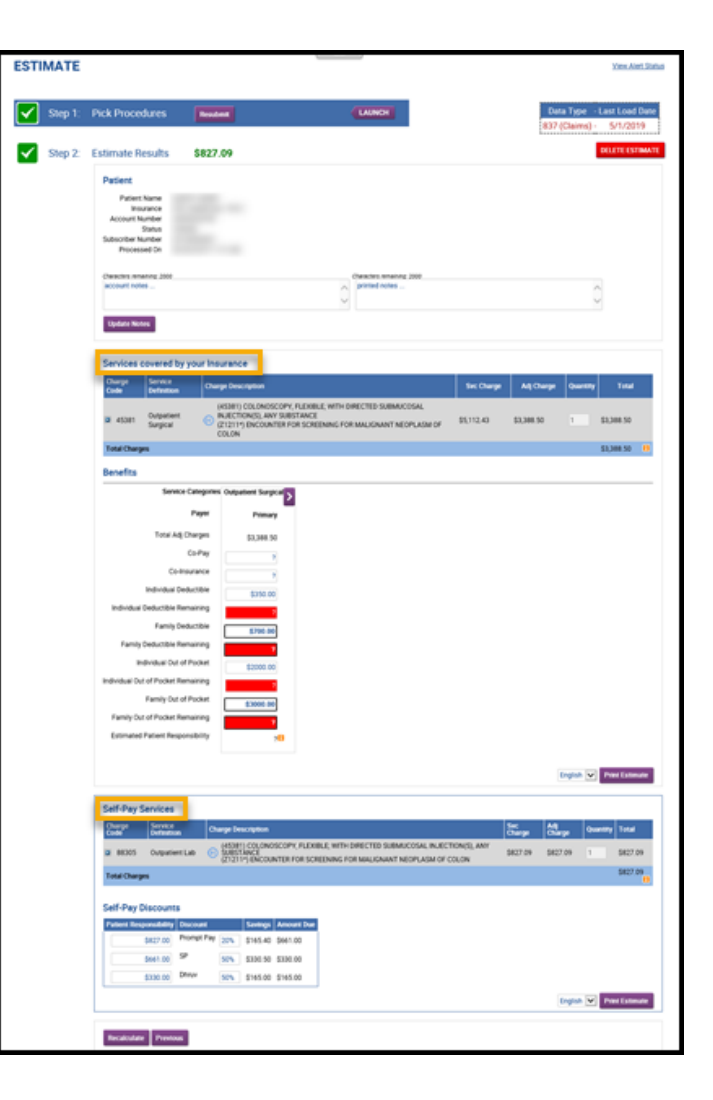

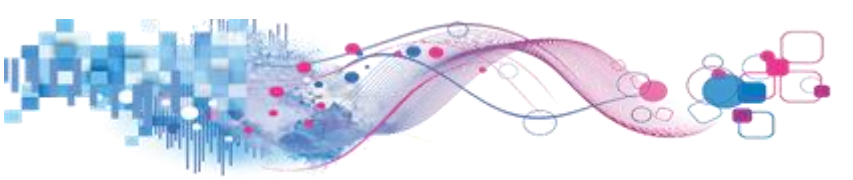

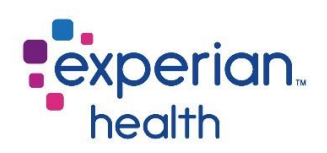

## Chargemaster Search:

When using the chargemaster search either a code or description can be entered as the search criteria. In the example below the word 'chest' was used to produce the results. When this setting is enabled users will see a new column with a check box that allows them to select the line item they wish to run as self-pay.

| CHARGEMASTER SEARCH | Search    | n Results for | Chest                                            |   |                     |
|---------------------|-----------|---------------|--------------------------------------------------|---|---------------------|
| CLAIMS SEARCH       |           |               |                                                  | ~ | Selected Procedures |
| TEMPLATE SEARCH     | , if this | s procedure   | will not be covered by insurance, check Sen-Pay. |   |                     |
| ASY SEARCH          |           | Self-Pay      | Procedure                                        |   |                     |
| BARIATRIC           |           |               |                                                  |   |                     |
| PS_COSMETICS        |           |               |                                                  |   |                     |
| ARDIOLOGY           | ·         |               | CHEST TUBE STR 32FR                              |   |                     |
| T D                 |           |               | CHEST DRAIN EXPRESS UNIT                         |   |                     |
| IABETIC CENTER      |           |               | CHEST TUBE STR 32ER                              |   |                     |
| AB GENERAL TESTING  |           |               |                                                  |   |                     |
| AB HEALTHY WOMEN    |           |               | CHEST DRAIN EXPRESS UNIT                         |   |                     |
| AB PRE-OP TESTING   |           |               | H CHEST TUBE SIL ST 24FR                         |   |                     |
| AB STD TESTING      |           |               | CHEST TUBE STR 32ER                              |   |                     |
| ABS                 |           |               |                                                  |   |                     |
| AAMMOGRAPHY         |           |               | CHEST DRAIN EXPRESS UNIT                         |   |                     |
| ira p               |           |               | HCHEST TUBE SIL ST 24FR                          |   |                     |
| NUCLEAR MEDICINE    |           |               | CHEST TUBE SIL ST 28FR                           |   |                     |
| DB Epidural 📃 🕨     |           |               |                                                  |   |                     |
| LASTICS             |           |               | CHEST TOBE STR 32FR                              |   |                     |
| IADIOLOGY           |           |               | CHEST DRAIN EXPRESS UNIT                         |   |                     |
| LEEP LAB            |           |               | H CHEST TUBE SIL ST 24FR                         |   |                     |
| JLTRASOUND          |           |               | (H) CHEST THEE SH ST 20EP                        |   |                     |
|                     | - L       | <u> </u>      |                                                  | ~ |                     |

The user will click on the check box, and then on the procedure line to add it to the Selected Procedures column.

| Select Proce        | edu   | re(s)                 |                                  |          | ×                   |
|---------------------|-------|-----------------------|----------------------------------|----------|---------------------|
| CHARGEMASTER SEARCH |       | Search Results for ch | nest                             |          |                     |
| CLAIMS SEARCH       |       |                       | 071111-RIBS BILAT W CHEST MIN 4V |          | Selected Procedures |
| TEMPLATE SEARCH     | - Þ-  |                       |                                  | <b>^</b> |                     |
| EASY SEARCH         | - 10  | ✓                     | 1250-CT CHEST W/O CONTRAST       |          |                     |
| GENERIC PROCEDURES  | - Þ-  |                       | H71260 CT CHEST PHI MONARY EMROL |          |                     |
| BARIATRIC           | - 10  |                       |                                  |          |                     |
| BPS_COSMETICS       | - 10  |                       | H 71260-CT CHEST W/CONTRAST      |          |                     |
| CARDIOLOGY          | - Þ-  | _                     |                                  |          |                     |
| СТ                  | - 10- |                       | V712/0-CT CHEST W/WO CONTRAST    |          |                     |
| DEXA SCAN           |       |                       | 1275-CT CHEST ANGIO W/WO CON     |          |                     |

The Selected Procedures column will display all line items that have been selected as Self-Pay in their own section and in a different color than those items that will be processed with insurance.

| Select Proc         | edu   | re(s)                                                     | ×                   |
|---------------------|-------|-----------------------------------------------------------|---------------------|
| CHARGEMASTER SEARCH | •     | Start Page                                                |                     |
| CLAIMS SEARCH       | ⊳     | Please select a search or a category on the left to start | I'm Done            |
| TEMPLATE SEARCH     | - 10  |                                                           |                     |
| EASY SEARCH         | - 10- |                                                           |                     |
| GENERIC PROCEDURES  | - 10- |                                                           | Selected Procedures |
| BARIATRIC           | - 10- |                                                           |                     |
| BPS_COSMETICS       | - 10  |                                                           | Selfpay Procedures  |
| CARDIOLOGY          | - 10- |                                                           | (Q                  |
| ст                  | - 10- |                                                           | 1250-CT CHEST W/O   |
| DEXA SCAN           | _ ⊳   |                                                           | CONTRAST            |
| DIABETIC CENTER     | - 10  |                                                           | L                   |
| LAB GENERAL TESTING | 10    |                                                           |                     |

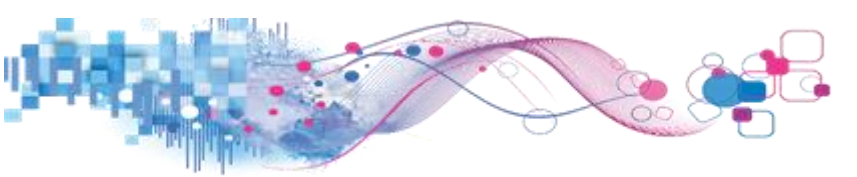

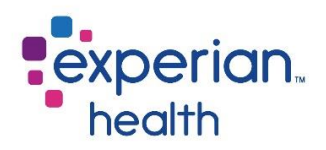

When both self-pay line items and items that are to be processed by the insurance are used the display will be similar to what is seen below. Items in purple will be processed as self-pay and items in light blue will process to the insurance loaded on the estimate.

| Select Proce                              | du                     | re(s)                                                     | ×                        |
|-------------------------------------------|------------------------|-----------------------------------------------------------|--------------------------|
| CHARGEMASTER SEARCH                       | ►                      | Start Page                                                |                          |
| CLAIMS SEARCH                             | ⊳                      | Please select a search or a category on the left to start | I'm Done                 |
| TEMPLATE SEARCH                           | $\geqslant$            |                                                           |                          |
| EASY SEARCH                               | $\geqslant$            |                                                           |                          |
| GENERIC PROCEDURES                        | $\left\ \cdot\right\ $ |                                                           | Selected Procedures      |
| BARIATRIC                                 | $\geqslant$            |                                                           | _                        |
| BPS_COSMETICS                             | $\geqslant$            |                                                           | Selfpay Procedures       |
| CARDIOLOGY                                | $\geqslant$            |                                                           | <b>O</b>                 |
| ст                                        | $\gg$                  |                                                           | 071250-CT CHEST W/0      |
| EXA SCAN                                  | $\geqslant$            |                                                           | CONTRAST                 |
| ABETIC CENTER                             | $\geqslant$            |                                                           |                          |
| B GENERAL TESTING                         | $\left\ \cdot\right\ $ |                                                           | 173722-MRI ANKLE LT W    |
| B HEALTHY WOMEN<br>IECK/PREGNANCY TESTING | ⊳                      |                                                           | CONT                     |
| B PRE-OP TESTING                          | $\geqslant$            |                                                           | X                        |
| AB STD TESTING                            | $\geqslant$            |                                                           | H 74019-ABDOMEN MULTIPLE |
| ABS                                       | $\geqslant$            |                                                           | VIEW NO CHEST            |
| AMMOGRAPHY                                | $\gg$                  |                                                           |                          |
| (RA                                       | $\geqslant$            |                                                           | Selfpay Procedures       |
| (RI                                       | ert                    |                                                           |                          |
| NUCLEAR MEDICINE                          | ert                    |                                                           | VIGUO-CEAVICLE LEFT      |
| OB Epidural                               |                        |                                                           | L                        |

#### Template Search:

When using Template Search the user will be presented with a display very similar to what is seen when using the Chargemaster Search. The only difference will be that in this instance only existing templates are being included in the search. The user will use the same process to select and identify line items that should be priced as self-pay. Items will display in the Selected Procedures column exactly as they did with the Chargemaster Search. In this example, we searched for '73000'.

| Select Proce        | edu   | re( | s)               |                                                   |   | ×                   |
|---------------------|-------|-----|------------------|---------------------------------------------------|---|---------------------|
| CHARGEMASTER SEARCH | •     | Sea | arch Results for | 73000                                             |   |                     |
| CLAIMS SEARCH       | - IN- |     |                  |                                                   |   | Selected Procedures |
| TEMPLATE SEARCH     |       | lf  | this procedure v | vill not be covered by Insurance, check Self-Pay. | ^ |                     |
| EASY SEARCH         | - ▶   |     | Colf Dou         | Draeadura                                         |   | ·                   |
| GENERIC PROCEDURES  | - Þ-  |     | Sell-Fay         | Flocedule                                         |   |                     |
| BARIATRIC           | - IN- |     |                  | 1000-CLAVICLE RIGHT                               |   |                     |
| BPS_COSMETICS       | - ▶   |     |                  |                                                   |   |                     |
| CARDIOLOGY          | - Þ-  |     |                  | 73000-CLAVICLE RIGHT                              |   |                     |
| СТ                  | - IN- |     |                  |                                                   |   |                     |
| DEXA SCAN           | - IP- |     |                  |                                                   |   |                     |
| DIABETIC CENTER     |       |     |                  | H73000-CLAVICLE RIGHT                             |   |                     |
| LAB GENERAL TESTING | - IN- |     | _                |                                                   |   |                     |
| LAB HEALTHY WOMEN   |       |     |                  | V 73000-CLAVICLE LEFT                             |   |                     |
| LAB PRE-OP TESTING  |       |     |                  | H73000-CLAVICLE COMPLETE BILATERAL                |   |                     |
| LAB STD TESTING     |       |     |                  |                                                   |   |                     |

#### Templates:

When using templates, when this feature is enabled the Self-Pay selection criteria will also be displayed and work in the same fashion as described above. It is important to remember that if the templates have multiple line items they will all be brought across as Self-Pay if that template is selected.

| Select Proce        | edu  | re(s   | )        |                                                        |      | ×                   |                         |
|---------------------|------|--------|----------|--------------------------------------------------------|------|---------------------|-------------------------|
| CHARGEMASTER SEARCH | •    | CARD   | IOLOG    | 1                                                      |      |                     | Th Done                 |
| CLAIMS SEARCH       | - 10 |        |          |                                                        |      | Selected Procedures |                         |
| TEMPLATE SEARCH     | - ▶  | lf thi | is proce | dure will not be covered by Insurance, check Self-Pay. | - 12 |                     |                         |
| EASY SEARCH         | - ▶  |        | Solf. Do | Procedure                                              |      |                     | Selected Procedures     |
| GENERIC PROCEDURES  | - Þ- | -      | Sell-I a | Tioceare                                               |      |                     |                         |
| BARIATRIC           | - Þ- |        |          | (H) 93701-BIOIMPEDANCE                                 |      |                     |                         |
| BPS_COSMETICS       | _ ▶  |        | _        |                                                        |      |                     | Selfpay Procedures      |
| CARDIOLOGY          | -    |        |          | 193306-ECHO COMPLETE W/CF & DOP                        |      |                     |                         |
| ст                  | - 10 |        |          | H 93308-ECHOCARDIOCRAM I TO STUDY                      |      |                     | 93226-UP TO 48HR HOLTER |
| DEXA SCAN           | - Þ- |        |          |                                                        |      |                     | ΔΝΔΙΥS                  |
| DIABETIC CENTER     | - Þ- |        |          | 93005-EKG 12 LEAD                                      |      |                     | ANALIS                  |
| LAB GENERAL TESTING | - Þ- |        | _        | · · · · · · · · · · · · · · · · · · ·                  |      |                     | <b>P</b>                |
| LAB HEALTHY WOMEN   |      |        |          | V93017-STRESS TEST                                     |      |                     | 93225-UP TO 48HR HOLTER |
| LAB PRE-OP TESTING  |      |        |          | 93660-TILT TABLE EVALUATION                            |      |                     | RECORD                  |
| LAB STD TESTING     | 1    |        | -        |                                                        |      |                     |                         |
| LABS                |      | L .    |          | 1 W48 HOUR HOLTER                                      |      |                     |                         |

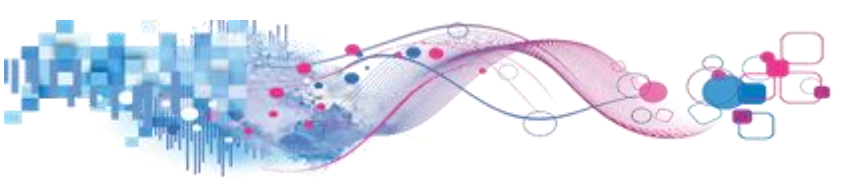

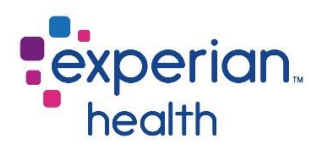

## Estimate Screen (CDM, Template Search and Template Menu):

Once all procedures are selected the user should select "I'm Done" to process the estimate. The estimate screen will now display two new sections.

#### Services Covered by your Insurance

The first section will be all charges that will be processed by the insurance company. If there are any applicable discounts being offered to insured patients, they will be listed here as well. Due to the nature of the applicable discounts and difference in messages between insured and self-pay estimates two PDFs will normally be printed for patients that are having split services.

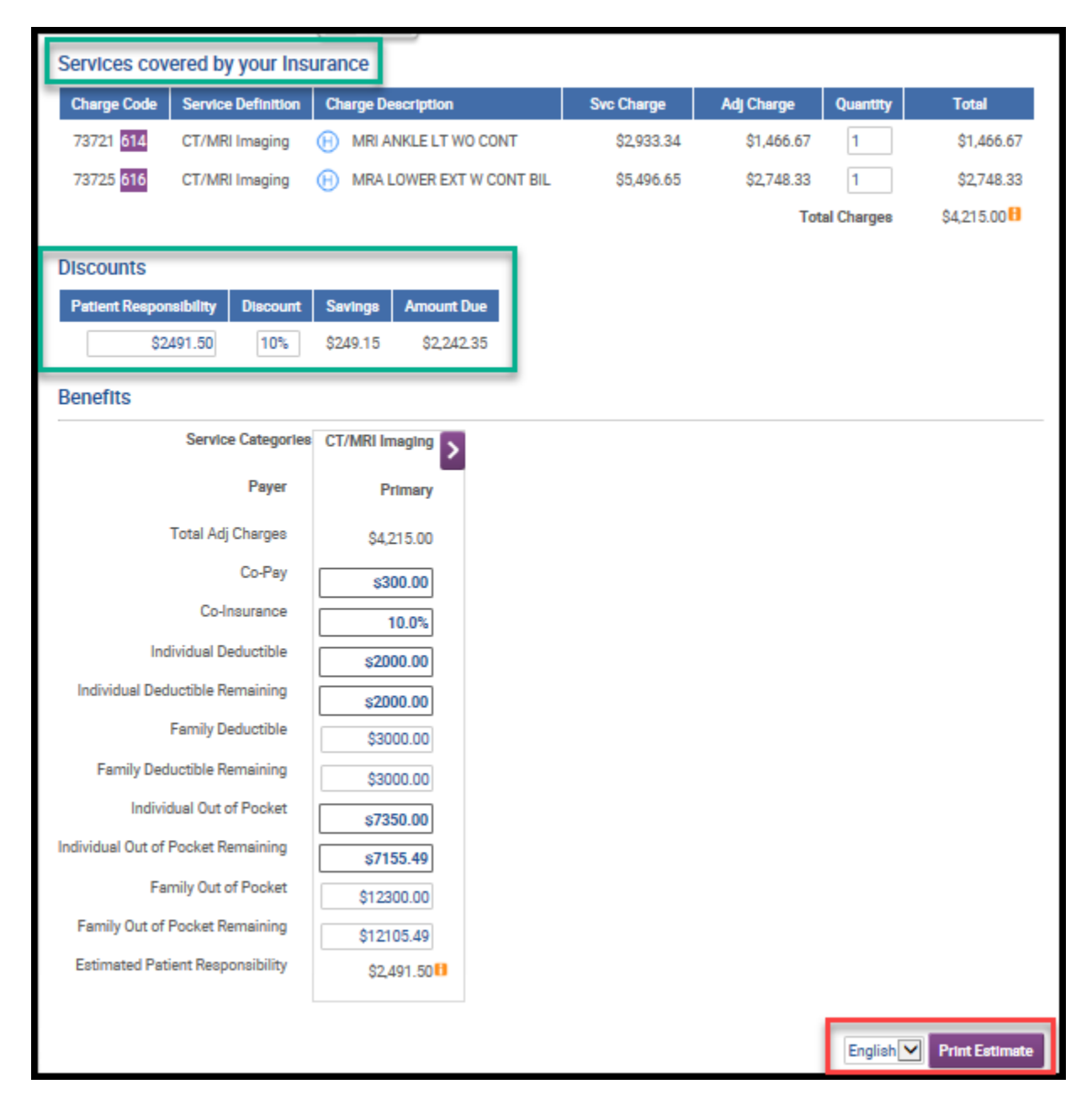

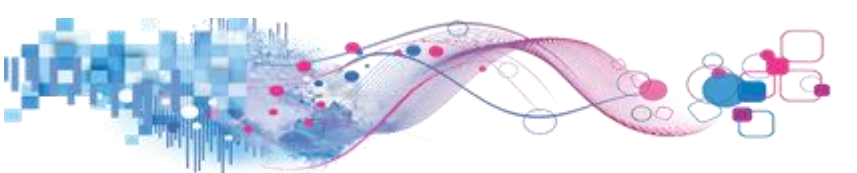

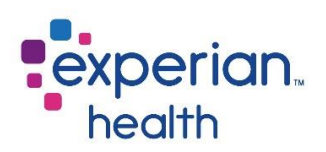

## **Self-Pay Services**

The second section that will display are for those services that are not covered by insurance. Any applicable discounts for your self-pay services will display and be applied. You may print the self-pay estimate by clicking on the Print Estimate button.

| Self-Pay Serv  | /Ices    |               |                            |                 |            |            |            |            |                            |
|----------------|----------|---------------|----------------------------|-----------------|------------|------------|------------|------------|----------------------------|
| Charge Code    | Service  | Definition    | Cha                        | rge Description |            | Svc Charge | Adj Charge | Quantity   | Total                      |
| 93226 731      | Hospita  | al Outpatient | H UP TO 48HR HOLTER ANALYS |                 |            | \$1,132.07 | \$1,132.07 | 1          | \$1,132.07                 |
| 93225 731      | Hospita  | al Outpatient | H UP TO 48HR HOLTER RECORD |                 |            | \$1,012.71 | \$1,012.71 | 1          | \$1,012.71                 |
| 72191 352      | Hospita  | al Outpatient | Θ                          | CT ANGIO PELVIS | S W CONT   | \$4,254.72 | \$4,254.72 | 1          | \$4,254.72                 |
|                |          |               |                            |                 |            |            | Tot        | al Charges | \$6,399.50 <mark>  </mark> |
| 0.15.0         |          |               |                            |                 |            |            |            |            |                            |
| Self-Pay Disc  | counts   |               |                            |                 |            |            |            |            |                            |
| Patient Respon | sibility | Discount      |                            | Savings         | Amount Due |            |            |            |                            |
| \$63           | 399.50   | Self-Pay      | 40%                        | \$2,559.80      | \$3,839.70 |            |            |            |                            |
| \$3            | 839.70   | Prompt-Pay    | 10%                        | \$383.97        | \$3,455.73 |            |            |            |                            |
| \$63           | 399.50   | Cosmetics     | 0%                         | \$0.00          | \$6,399.50 |            |            |            |                            |
|                |          |               | -                          |                 |            |            |            |            | English 🔽 🛛 Pri            |

All remaining portions of the Estimate Screen will remain the same.